| Midwest H | lonor Flight |
|-----------|--------------|
|-----------|--------------|

| Guardians and Crew are volunteers and are asked to make a donation of at<br>least \$853 to be sent to Midwest Honor Flight or given online (while it is                                                                              | <b>\$0.00</b> of \$150,000.00 |  |  |
|----------------------------------------------------------------------------------------------------|-------------------------------|--|--|
| appreciated, do not reel you need to cover the tees for donating online<br>below). Please be sure to include your first and last name of the Guardian<br>the donating is far and for which Minister work they are finite on You will | Donate A                      |  |  |
| receive an email confirmation and tax-deduction letter via email once it has                                                                                                    | To the general campaign       |  |  |
| been processed either online or via mail.                                                                                                    | To a team or individual       |  |  |
| If you are wanting assistance with your donation, select the "Fundraise for<br>Your Trip" option and ensure that you goal date is set as the due date for                                                                            | Fundraise for Your Flight     |  |  |
| your flight. Your goal amount should be at least \$853. Once created, you<br>can share your fundraiser out with friends and family to securely give<br>through this site with credit going to your trip.                             |                               |  |  |
| Those flying September 26th need to have their donation                                                                                                    |                               |  |  |
| Those flying October 10th need to have their donation completed                                                                                                    |                               |  |  |
| by September 1st                                                                                                    |                               |  |  |

From the link provided, you will see a similar screen to the one above. To make your donation without creating an account/fundraiser, simply select the "General Campaign" option and make your donation of at least the required amount.

| ] I would like my donation to remain anonymous to the pu           | olic.               |                |
|--------------------------------------------------------------------|---------------------|----------------|
| Confirm your donation                                              |                     |                |
| Depaties                                                           |                     | ¢953.00        |
| Donation                                                           | Other               | \$853.00       |
| free!                                                              | Other               | <b>`</b>       |
| Learn more                                                         | Contribution        |                |
|                                                                    | 0                   | \$             |
| Total                                                              |                     | \$853.00       |
|                                                                    |                     |                |
| an ma an t-maatha al                                               |                     |                |
| Payment method                                                     |                     |                |
|                                                                    | ⊜ S                 | ecured payment |
| Direct Debit (ACH) Lower fees                                      |                     |                |
|                                                                    | Other p             | ayment methods |
| Proceed to payment 🔒                                               |                     |                |
| This site is protected by reCAPTCHA and the Privacy Policy and the | Terms of Service ap | oply.          |

If you are making your donation or someone else is on your behalf, they may see less options for the Payment methods. The "Other payment methods" when clicked will show credit/debit and Apple/Google pay as additional options.

This program allows 100% of your donation to benefit Midwest Honor Flight. The percentages shown change based on the donation amount and are OPTIONAL. The system we use ensures we get the donation amount as shown but asks for support from the donor. They may give if they would like to or they can select "Other" and enter any amount they would like to, including \$0.00. Donors can pay directly with ACH which will show no fees, credit/debit card which will ask them again to cover, or with Apple/Google pay which will also ask them to cover. Again, the coverage of fees is optional as they can select the Zero option or the "Maybe next time" if prompted again when selecting their payment method.

## To create a fundraiser to ask for donations, follow these steps below after clicking the "Fundraiser for Your Flight" button.

| Midwest Honor Flight                                                                                                    |                   |            |                   |            |                                                                                                    | Login                      |
|----------------------------------------------------------------------------------------------------|-------------------|------------|-------------------|------------|----------------------------------------------------------------------------------------------------|----------------------------|
| Example - Guardian/Cr<br>Campaign                                                                                               | ew Donat          | ions       |                   |            |                                                                                                    |                            |
| Guardians and Crew are volunteers and<br>least \$853 to be sent to Midwest Honor<br>appreciated, do not feel you need to cov-   | Fundraise in      | dividually |                   | ×          |                                                                                                    |                            |
| below). Please be sure to include your I<br>the donation is for and for which Missio                                            |                   | Individual | fundraising       | nat        | e ~                                                                                                    |                            |
| receive an email confirmation and tax-d<br>been processed either online or via mail                                             | Campaign targ     | et \$      | Email             | for        | Your Flight                                                                                                    |                            |
| If you are wanting assistance with your                                                                                         |                   | First name |                   |            | A Contraction of the second second se |                            |
| your frip option and ensure that you go<br>your flight. Your goal amount should be<br>can share your fundraiser out with friend | 🏟 Photo           | Last name  |                   |            |                                                                                                    |                            |
| through this site with credit going to you                                                                                      | Photo (ratio 1:1) |            |                   |            |                                                                                                    |                            |
| Those flying September 26th<br>completed by /                                                                                   |                   |            | Eurodanian faulta |            |                                                                                                    |                            |
| Those flying October 10th need to                                                                                               | or ict            |            | Fundraise for Yo  | our Flight |                                                                                                    |                            |
| <b>by Зерлени</b>                                                                                                    |                   |            |                   |            |                                                                                                    |                            |
|                                                                                                    |                   |            | f                 | 0 4        | in 🗳                                                                                                    | Free forms by <b>zeffy</b> |

Here your campaign target should be at least the minimum donation amount. Enter your email so you get a confirmation email that will eventually populate the link for your page. Enter your name. Add a picture of yourself or you and your Veteran to show supporters who their donation is benefiting.

| Midwest Honor Flight                                                                                                    |                   |                                                  |                   |                |               |     | Login                      |
|----------------------------------------------------------------------------------------------------|-------------------|--------------------------------------------------|-------------------|----------------|---------------|-----|----------------------------|
| Example - Guardian/C<br>Campaign                                                                                                    | rew Donatio       | ons                                              |                   |                |               |     |                            |
| Guardians and Crew are volunteers and<br>least \$853 to be sent to Midwest Honor<br>appreciated, do not feel you need to cov                                                                                                    | Fundraise ind     | ividually                                        |                   | ×              |               |     |                            |
| below). Please be sure to include your I<br>the donation is for and for which Missio                                                                                                    |                   | Individual                                       | fundraising       |                | nate 🗸        |     |                            |
| receive an email confirmation and tax-d<br>been processed either online or via mail                                                                                                    | Campaign target   | \$                                               | example@gmail.com |                | for Your Flig | ht  |                            |
| If you are wanting assistance with your<br>Your Trip <sup>®</sup> option and ensure that you go<br>your flight. Your goal amount should be<br>can share your fundraiser out with frien<br>through this site with credit going to you | Photo (ratio 1:1) | First name<br>Example<br>Last name<br>Fundraiser |                   |                |               |     |                            |
| Those flying September 26th<br>completed by<br>Those flying October 10th need to<br>by Septem                                                                                                    | ber ist           | _                                                | Fundraise f       | or Your Flight | 10            | 1   |                            |
|                                                                                                    |                   |                                                  |                   |                |               |     |                            |
|                                                                                                    |                   |                                                  |                   | f              | y ir          | n 🖬 | Free forms by <b>Zeffy</b> |

Once your information is entered, click the red "Fundraise for Your Flight" button to create your campaign.

| 🥪 Midwest Honor Flight                                               | Login |
|----------------------------------------------------------------------|-------|
| Your campaign was successfully created!                              |       |
| Now, you can share your campaign link to start collecting donations: |       |
| Edit my form                                                         |       |

Once successfully created, it will show you this page. Here you can take the link as shown and share it with your friends and family. It also gives you the opportunity to "Edit my Form" which would allow you to edit the description to share your or your Veteran's personal story.

| < Go to dashboard                                                                                                    |                                                                                                    |                                                                                                    | See my form 🖄 Save |
|----------------------------------------------------------------------------------------------------|----------------------------------------------------------------------------------------------------|----------------------------------------------------------------------------------------------------|--------------------|
|                                                                                                    | O                                                                                                    | <b>⊘</b>                                                                                                    | <b></b>            |
| General Information                                                                                                    | Create your Form                                                                                                    | Share                                                                                                    | Advanced settings  |
| Information                                                                                                    |                                                                                                    |                                                                                                    |                    |
| Title of the form ()                                                                                                    |                                                                                                    |                                                                                                    |                    |
| Example Fundraiser                                                                                                    |                                                                                                    |                                                                                                    |                    |
| Campaign target                                                                                                    |                                                                                                    |                                                                                                    |                    |
| 853                                                                                                    |                                                                                                    | \$                                                                                                    |                    |
| Description                                                                                                    |                                                                                                    |                                                                                                    |                    |
| B <i>i</i> <u>U</u> A₀ A: ⇔ ⊑ +:                                                                                                    |                                                                                                    | 5 0                                                                                                    |                    |
| Guardians and Crew are volunteers and are asked to<br>or given online (while it is appreciated, do not feel y<br>to include your first and last name of the Guardian<br>will receive an email confirmation and tax-deductio | o make a donation of at least \$853 to be se<br>you need to cover the fees for donating onli<br>the donation is for and for which Mission yo<br>n letter via email once it has been processe | ent to Midwest Honor Flight<br>ne below). Please be sure<br>bu/they are flying on. You<br>ed either online or via mail. |                    |
| If you are wanting assistance with your donation, s<br>date is set as the due date for your flight. Your goa<br>fundraiser out with friends and family to securely g                                                        | elect the "Fundraise for Your Trip" option an<br>al amount should be at least \$853. Once crr<br>ive through this site with credit going to you                                              | id ensure that you goal<br>eated, you can share your<br>ur trip.                                                        |                    |
| Those flying September 26th need                                                                                                    | to have their donation completed                                                                                                    | by August 15th                                                                                                    |                    |
| mose nying october roth need to                                                                                                    | have their donation completed by                                                                                                    | September 1st                                                                                                    |                    |

Shown is what the edit button looks like. If you reach your goal and want to raise more funds to help our organization, specifically more Veterans, you can edit this goal here as well. The description would be shown only on your fundraising page so do not worry about changing the main page for other Guardians/Crew/Donors.

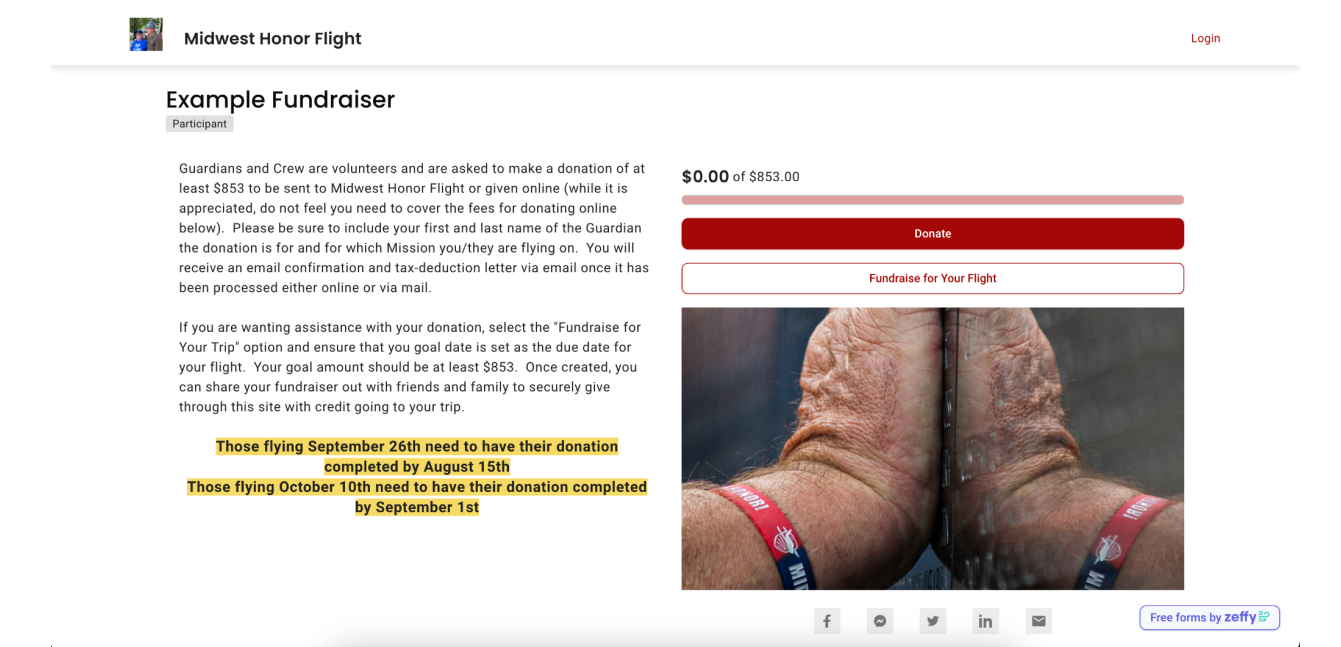

Once shared, your donors will see the page above (of course with any edits to the donation amount, your name, and the description updated). Here they can click the red "Donate" button to be brought to the next page for donations that will be credited to your campaign.

| Midwest Honor Fligh                                        | t                                                                                                    |                           | Login                      |
|------------------------------------------------------------|----------------------------------------------------------------------------------------------------|---------------------------|----------------------------|
| Example Fundra                                             | iser                                                                                                    |                           |                            |
| Your donation                                              |                                                                                                    | <b>\$0.00</b> of \$853.00 |                            |
| One-time donation                                          |                                                                                                    |                           |                            |
| \$10.00 \$50                                               | .00 \$753.00 \$853.00                                                                                             |                           |                            |
| 0.00                                                       |                                                                                                    |                           |                            |
| E Did you know ? When y<br>used to cover fees. We<br>gift. | rou give on any other platform, up to 10% of your gift is<br>choose to fundraise on Zeffy to receive 100% of your |                           |                            |
| Your information                                           |                                                                                                    |                           |                            |
|                                                            |                                                                                                    | f 🗢 y in 🖼                | _                          |
| First name                                                 | Last name                                                                                                    |                           |                            |
|                                                            | denotion                                                                                                    |                           |                            |
| Address                                                    |                                                                                                    | Fr                        | ee forms by <b>zeffy</b> ≌ |

They can select from the prefilled amounts that correlate with various expenses on the flight or can fill in their own amount.

| Confirm your donation                                  |                                           |
|--------------------------------------------------------|-------------------------------------------|
| Donation                                               | \$50.00                                   |
| Support the 100% free platform we use! 🎔<br>Learn more | <b>17.00% (\$8.50)</b><br>20.00% (\$9.95) |
| Total                                                  | 22.00% (\$10.95)<br>Other                 |
| Payment method                                         |                                           |
| Direct Debit (ACH)                                     | Secured payment                           |
| Credit Card                                            |                                           |
| Card number                                            | MM / YY CVC                               |
| Apple Pay / Google Pay                                 |                                           |
| Donate 🛡                                               |                                           |

This program allows 100% of your donation to benefit Midwest Honor Flight. The percentages shown change based on the donation amount and are OPTIONAL. The system we use ensures we get the donation amount as shown but asks for support from the donor. They may give if they would like to or they can select "Other" and enter any amount they would like to, including \$0.00. Donors can pay directly with ACH which will show no fees, credit/debit card which will ask them again to cover, or with Apple/Google pay which will also ask them to cover. Again, the coverage of fees is optional as they can select the Zero option or the "Maybe next time" if prompted again when selecting their payment method.

| Can share your fundraise out with friends and family to securely give       through this site with credit going to your trip.       Those flying September 26th need to have their donation completed by August 15th       Those flying October 10th need to have their donation completed by September 1st |    |
|----------------------------------------------------------------------------------------------------|----|
| Those flying September 26th need to have their donation completed by August 15th     To the general campaign       Those flying October 10th need to have their donation completed by September 1st     To a team or individual                                                                             |    |
| Those flying September 26th need to have their donation<br>completed by August 15th     To a team or individual       Those flying October 10th need to have their donation completed<br>by September 1st     Fundraise for Your Flight                                                                     |    |
| Those flying October 10th need to have their donation completed by September 1st Fundraise for Your Flight                                                                                                    |    |
| by September 1st Fundraise for Your Flight                                                                                                    |    |
|                                                                                                    |    |
| f o y in a                                                                                                    | E. |
| See who's taking part                                                                                                    |    |
|                                                                                                    | ٩  |
| Example Fundraiser<br>Participant                                                                                                    |    |
|                                                                                                    |    |

If you cannot find your fundraising page link or if someone is directed to our main site, they can still find your campaign under the red "Donate" button by selecting the "To a team or individual"